## Procedure to connect to GIAN courses:

### Location: NKN-2 (second floor)

### Step 1: To connect from your desktop, laptop, tablet or mobile device, go to

#### http://14.139.226.4/scopia?ID=2222&autojoin

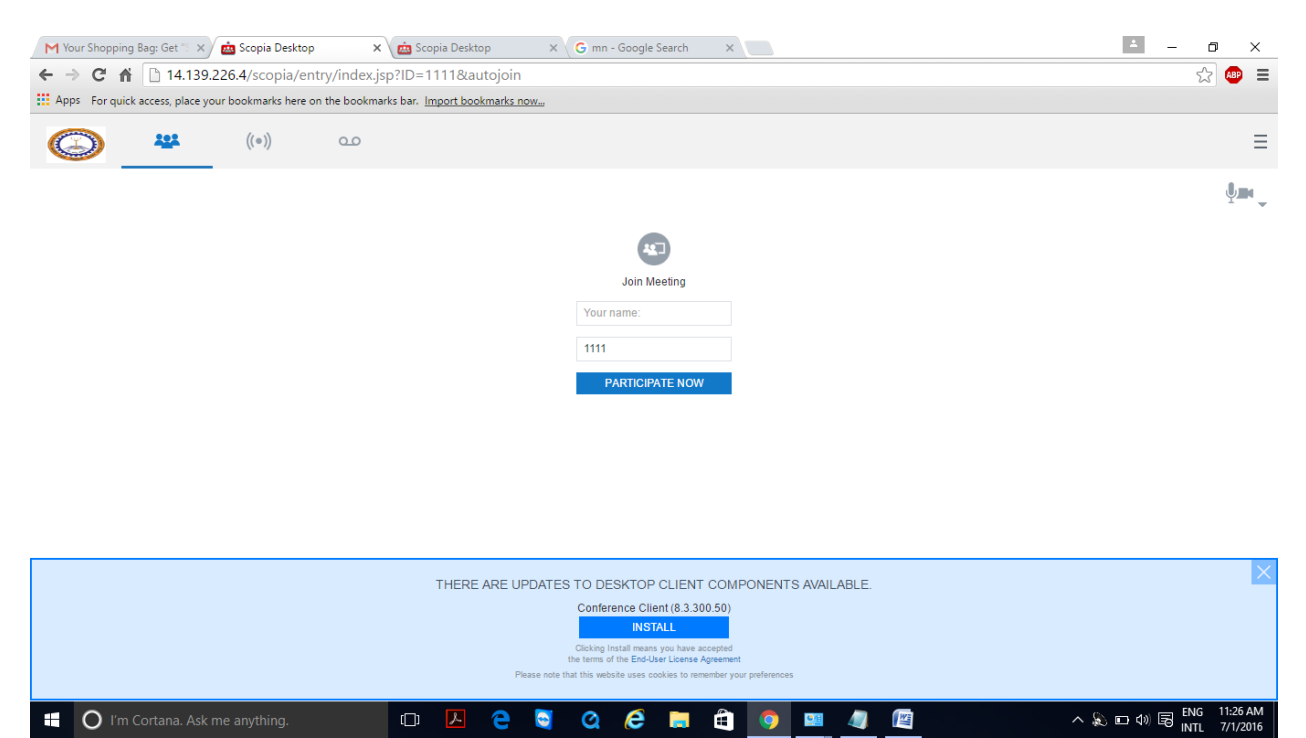

# Step 2: Install scopia client as asked

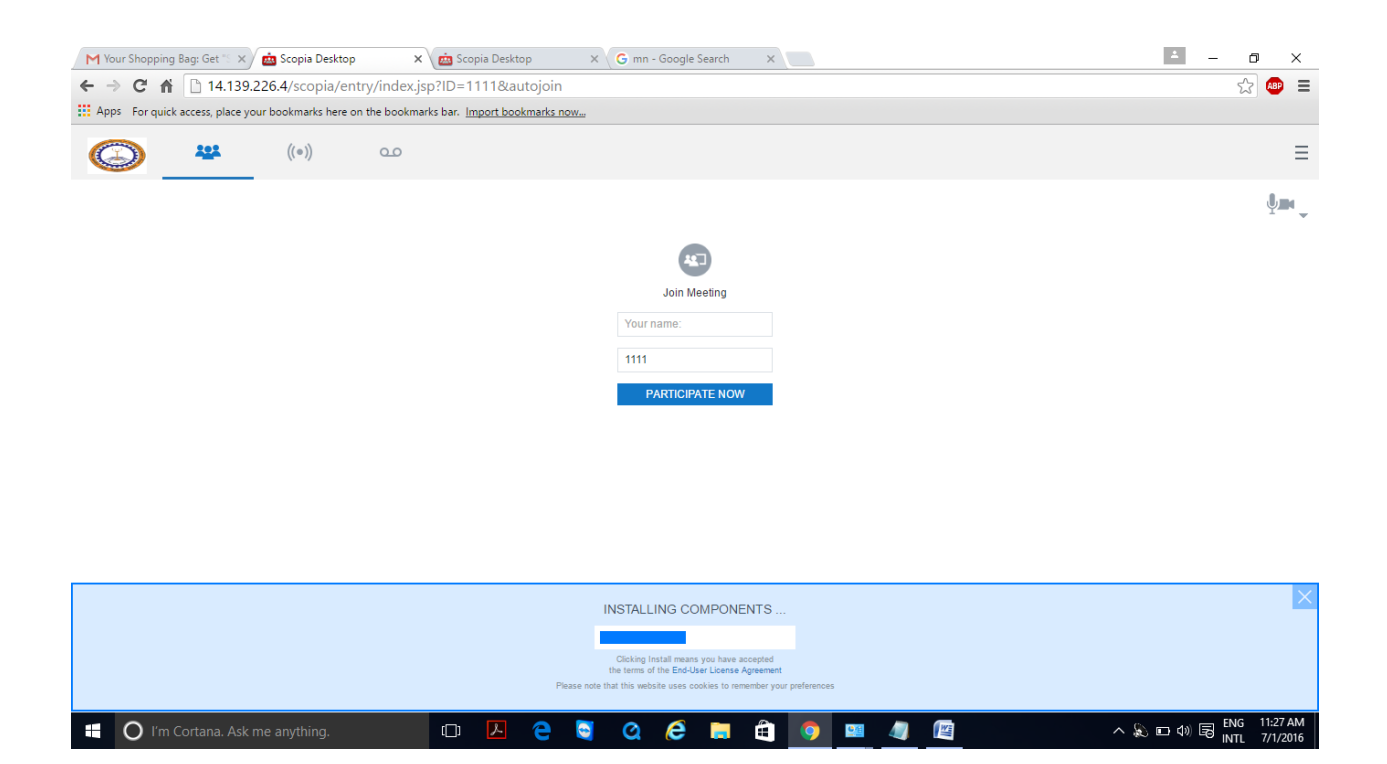

**Step 3:** Once the client is up-to-date, then refresh the link or hit F5 one-way conference/webcast will begin automatically.

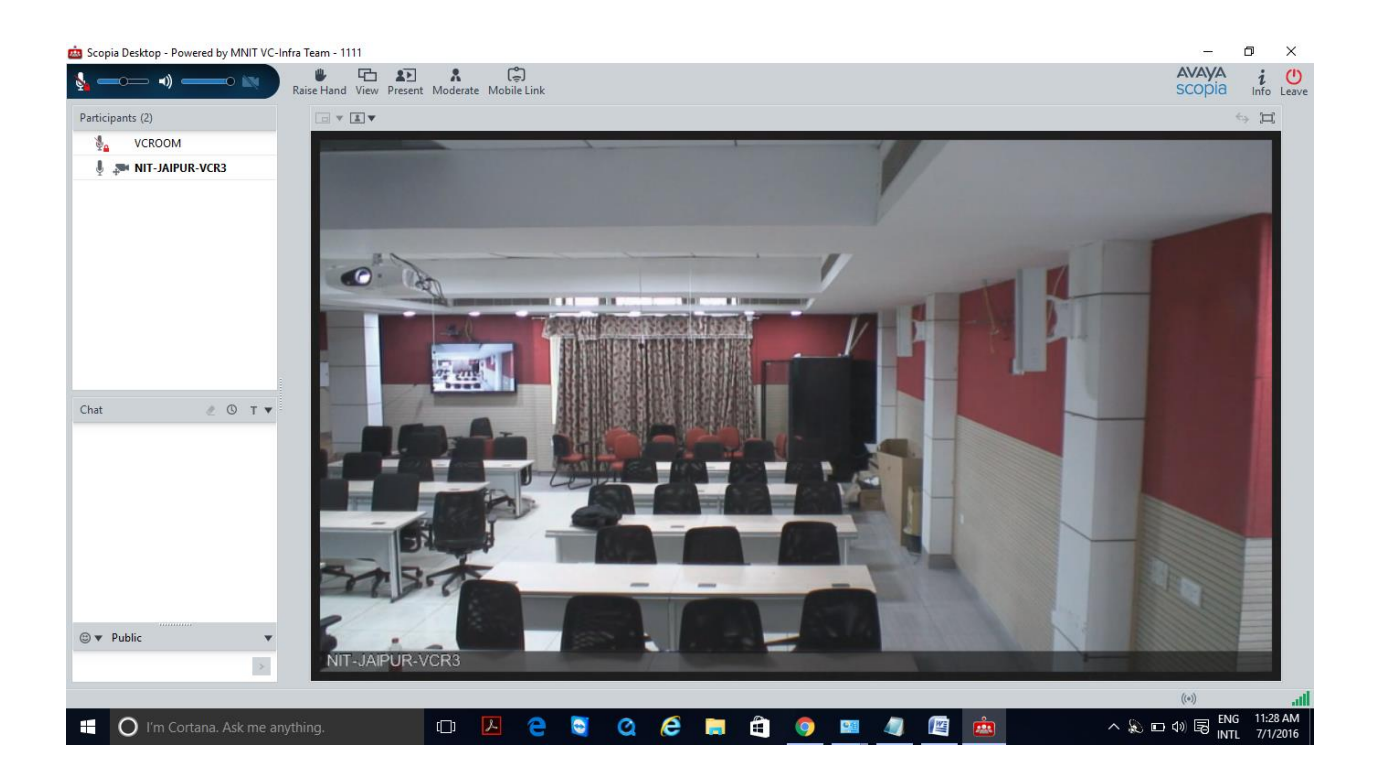

Note: This one-way conference/webcast works best on wired network. Use of wi-fi network may cause disconnection or moderate audio/video quality issues.